# LIVECHAT INTEGRATION - SET UP

## A. SET-UP

In order for the integration to work, please go over these requirements and ensure you meet them:

□ Ensure you have access to the Gold-Link API.

□ Your Gold-Vision must be available externally (i.e. you don't need to log onto the local network / VPN to access Gold-Vision)

 $\Box$  Ensure you have set up a Pre Chat Survey in LiveChat to collect the email address of chats. This can be found in LiveChat > Settings > Pre-Chat Survey

If you are unsure about the above, please contact your Gold-Vision Account Manager.

- Please contact the Gold-Vision Team. They will add your customer licence key to the database in order to
  activate the integration.
- In the admin console, set up the integration:

#### Integrations > LiveChat > Settings

| LiveChat Settings                                                                                                    |                                                                                                    |
|----------------------------------------------------------------------------------------------------|----------------------------------------------------------------------------------------------------|
| -                                                                                                    |                                                                                                    |
| Default lead list for new leads<br>This is the default lead list which will be displayed at the top of the                                                                                         | list of leads in LiveChat when selecting a list to create a lead in.                                        |
| Default Lead List                                                                                                    | Livechat leads (05/12/2016)                                                                                 |
| <b>Update new Gold-Link credentials</b><br>To update your Gold-Link details, enter them in the boxes below. T                                                                                      | his data is not stored in Gold-Vision and will not be shown when the page is reloaded.                      |
| Gold-Vision API URL                                                                                                    | e.g. https://example.com/Gold-Link/Goldlink.asmx                                                            |
| Gold-Vision Address                                                                                                    | e.g. https://example.com/Gold-Vision/                                                                       |
| Gold-Vision API Username                                                                                                    |                                                                                                    |
| Gold-Vision API Password                                                                                                    |                                                                                                    |
| Update LiveChat API credentials<br>To update your LiveChat API username and password, enter them<br>LiveChat API Username<br>LiveChat API Password                                                 | in the boxes below. This data is not stored in Gold-Vision and will not be shown when the page is reloaded. |
| LiveChat Webhook URLs<br>Please copy and paste the following webhook urls into the LiveCha<br>Chat Started Webhook http://11b1d208-f9aa-4cd7-a9<br>Chat Ended Webhook http://11b1d208-f9aa-4cd7-a9 | t settings > Integration > Webhooks menu in order to set up a new integration.                              |

Save

- Default Lead List set this if you wish to create leads from unknown LiveChat visitors and you would like them to go to specific lead list.
- Gold-Link credentials enter your URL, address, username and password for Gold-Link.
- LiveChat credentials find these in your LiveChat Agent Profile > Edit > For Developers.
- LiveChat webhooks copy and paste these in LiveChat > Settings > Integrations > Webhooks.

### **B. CONFIGURATION**

Set group defaults for new items. Agent groups can be set in LiveChat.

Integrations > LiveChat > LiveChat Group Defaults

| LiveChat G      | roup Defaults            |                                                     |
|-----------------|--------------------------|-----------------------------------------------------|
| Here you can de | efine the default action | on for the "New Item" button in LiveChat per group. |
| Allowed Nev     | v Item Types             |                                                     |
| New Account     | Activity 🗹               |                                                     |
| New Contact     | Activity 🗹               |                                                     |
| New Opportu     | nity 🗹                   |                                                     |
| New Project     |                          |                                                     |
| Agent Group     | Default New Iten         | n Action                                            |
| All Operators   | New Opportunity          | <b>v</b>                                            |
| Sales           | New Opportunity          | <b>v</b>                                            |
| Support         | New Contact Activity     | V                                                   |
|                 |                          |                                                     |
| Save            |                          |                                                     |

Define the Display Mappings for Accounts/Contacts and Leads

Integrations > LiveChat > Display Mappings

| Pre Text                                                                                  | Gold-Vision Field                | Post Text                   | Gold-Vision Object |        |
|-------------------------------------------------------------------------------------------|----------------------------------|-----------------------------|--------------------|--------|
|                                                                                           | Account Name                     |                             | Account            | Delete |
|                                                                                           | First Name                       |                             | Contact            | Delete |
| Job Title:                                                                                | Job Title                        |                             | Contact            | Delete |
|                                                                                           | Summary                          | is a contact in Gold-Vision | Contact            | Delete |
| dd a field from the Account mo<br>Account Name<br>dd a field from the Contact mo<br>ïitle | dule:<br>v Add<br>dule:<br>v Add |                             |                    |        |

This module defines the fields to be pulled from Gold-Vision Leads and displayed in LiveChat

You can drag and drop fields to set the order in which they are displayed in LiveChat

| Pre Text                                          | Gold-Vision Field | Post Text                | Gold-Vision Object |        |  |
|---------------------------------------------------|-------------------|--------------------------|--------------------|--------|--|
|                                                   | Summary           | is a Lead in Gold-Vision | Lead               | Delete |  |
|                                                   | Job Title         |                          | Lead               | Delete |  |
|                                                   | Contact Phone     |                          | Lead               | Delete |  |
| Last action on record was                         | Last Action Date  |                          | Lead               | Delete |  |
| Add a field from the Lead module:<br>Summary  Add |                   |                          |                    |        |  |
| Save                                              |                   |                          |                    |        |  |

Give your Users access to create new Gold-Vision items by setting their LiveChat login email in their Gold-Vision user profiles.

### Users > Users > Users

| User - Calum Mackay                                                                    |                                                                                                |         |
|----------------------------------------------------------------------------------------|------------------------------------------------------------------------------------------------|---------|
| This is a Gold-Vision User. This user is a System Administrat<br>Access Options' page. | or. System Administrators bypass the Gold-Vision Account security as well as any field-level s | ecurity |
| First Name                                                                             | Calum                                                                                          |         |
| Last Name                                                                              | Mackay                                                                                         |         |
| Job Title                                                                              |                                                                                                |         |
| Department                                                                             |                                                                                                |         |
| NT Account                                                                             | esteiro\chmackay                                                                               |         |
| Primary Team                                                                           | : Core Team 🔻                                                                                  | 1       |
| User Level                                                                             | System Administrator                                                                           | ·       |
| External ID                                                                            |                                                                                                |         |
| LiveChat Login                                                                         | calum@esteiro.co.uk                                                                            |         |
| Mail Tracking Details                                                                  |                                                                                                |         |
| Mail Tracking Folders                                                                  | *                                                                                              |         |
| Max Sensitivity                                                                        | Confidential                                                                                   |         |
| Address Lookup Details                                                                 |                                                                                                |         |
| Calendar Settings                                                                      | (click ellipsis to edit)                                                                       |         |
| Phone System                                                                           | Not Set                                                                                        | -       |
| Phone Country                                                                          | UNITED KINGDOM                                                                                 | ·       |
| Template Folder                                                                        |                                                                                                |         |
| Date Format                                                                            | [default]                                                                                      |         |
| Numeric Format                                                                         |                                                                                                | [       |
|                                                                                        |                                                                                                |         |